## شرح تشغيل IP AUDIO لجهاز إكولينك ECHOLINK ATOMO 2

ملاحضة مهمة : الصوتيات مرتبطة بسـرفير الفوريفر ، لهدا من الضروري أن يكون إشـتراك سـرفير الفوريفر سـاري المفعول . إفتح أي قناة رياضية أجنبية ، متلا إختر قناة بين سـبورت فرنسـية .

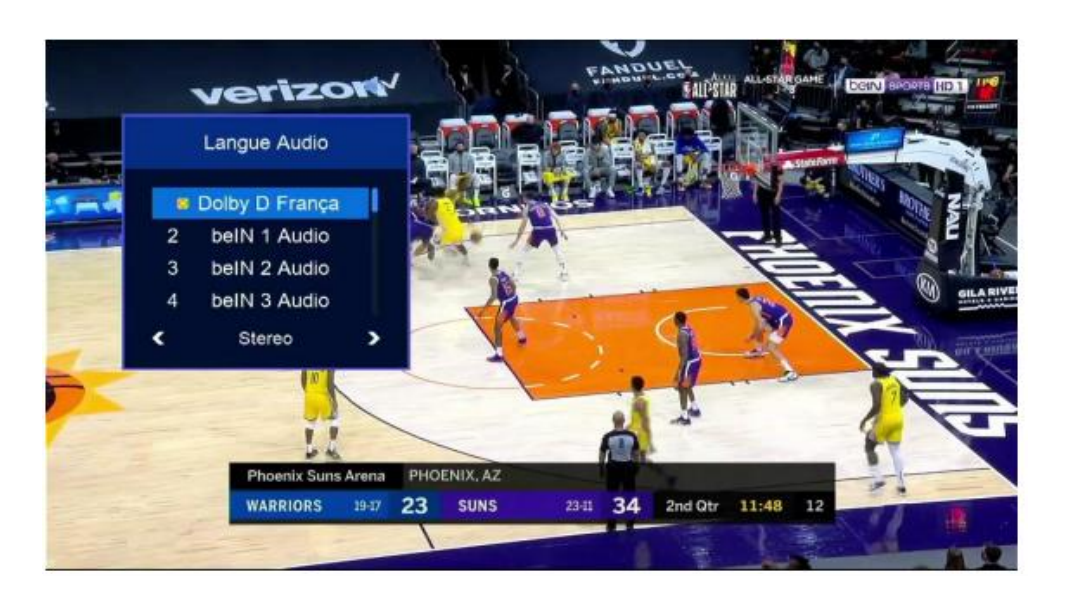

نضغط على زر AUDIO بريموت كنترول

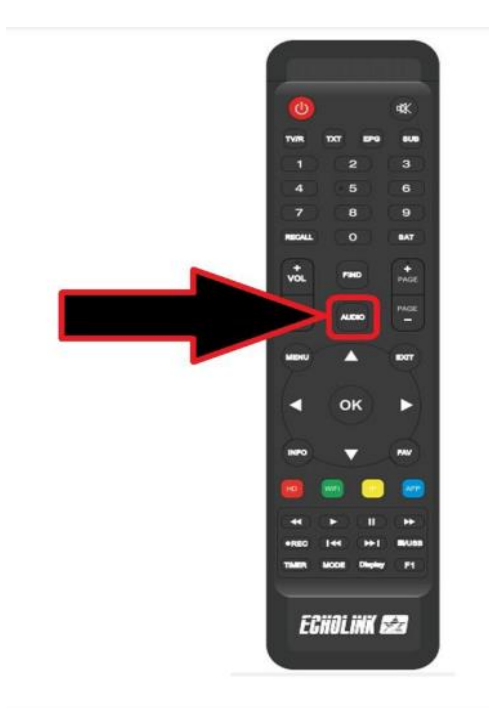

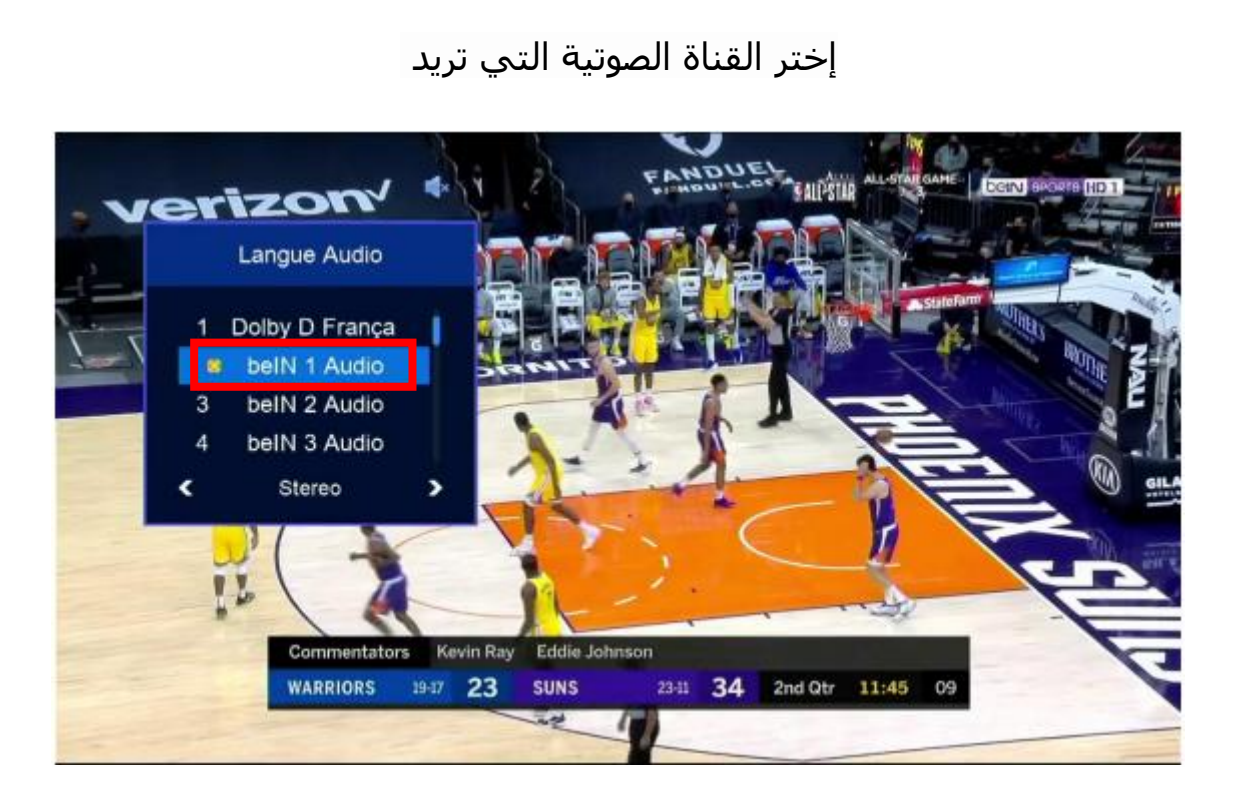

بعد إختيار القناة الصوتية ، سـوف تلاحض فارق زمني ما بين الصوت و الصورة ، ادا يجب عليك تحديد هدا الفارق و اضافته عن طريق VIDEO DELAY.

## لاضهار VIDEO DELAY ، إضغط مرة أخرى على زر AUDIO

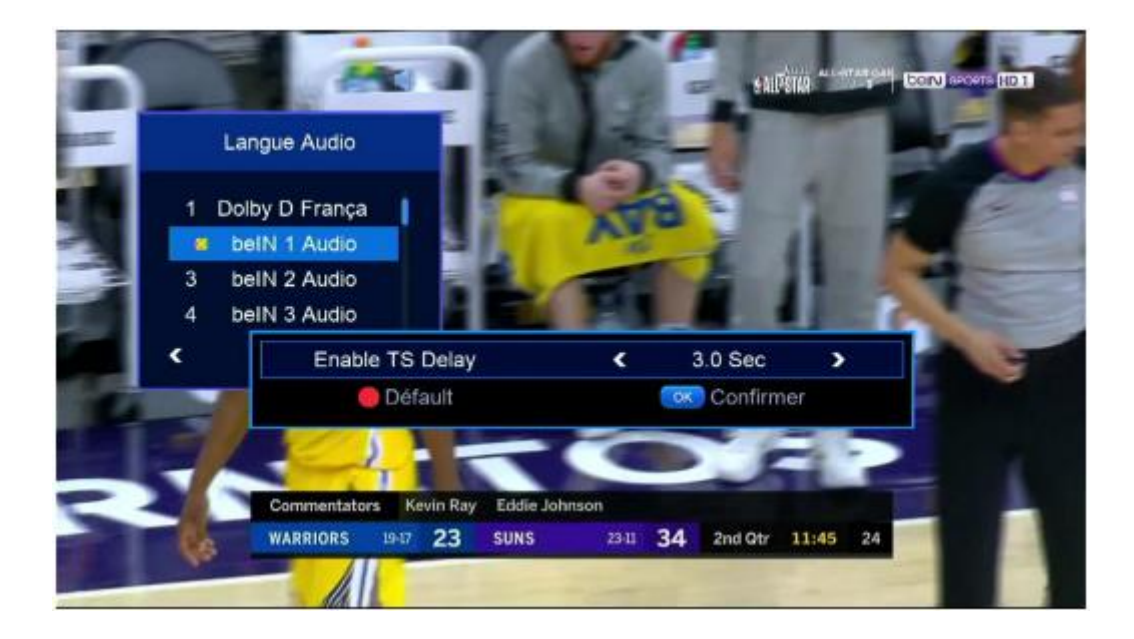

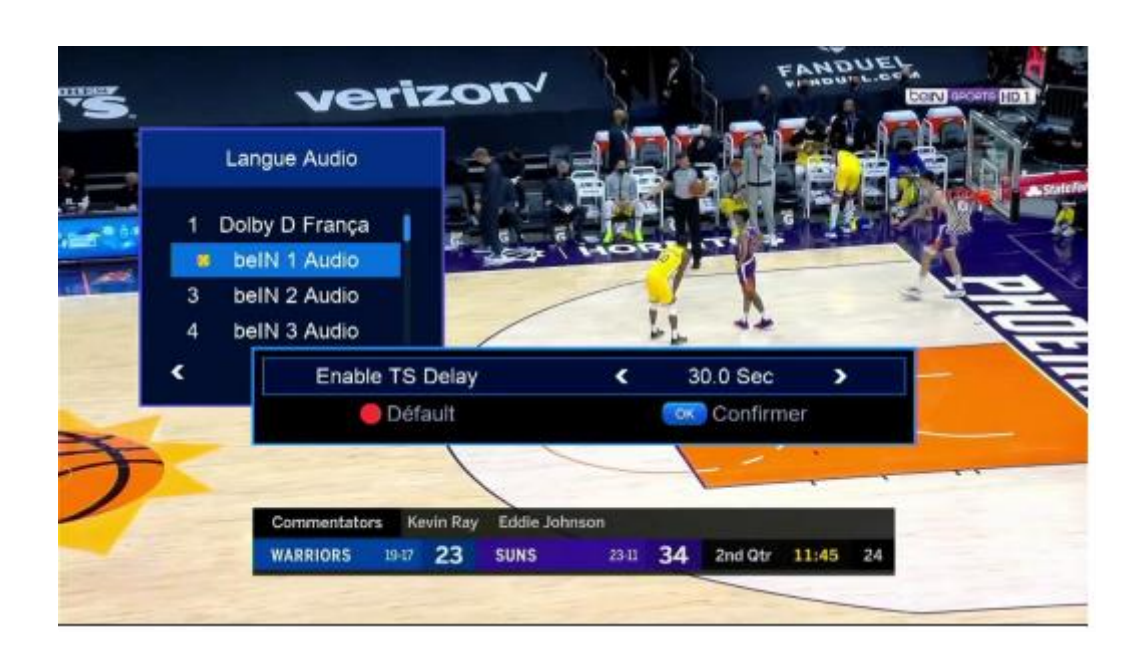

متلا نفترض لديك فارق 7.5 ثواني ، نختار 7.5 تواني تم نضغط على زر OK ، سـتقف القناة لمدة 7.5 تواني تم تعود و بهذه الطريقة سـتتمكن من تطابق الصوت مع الصورة .

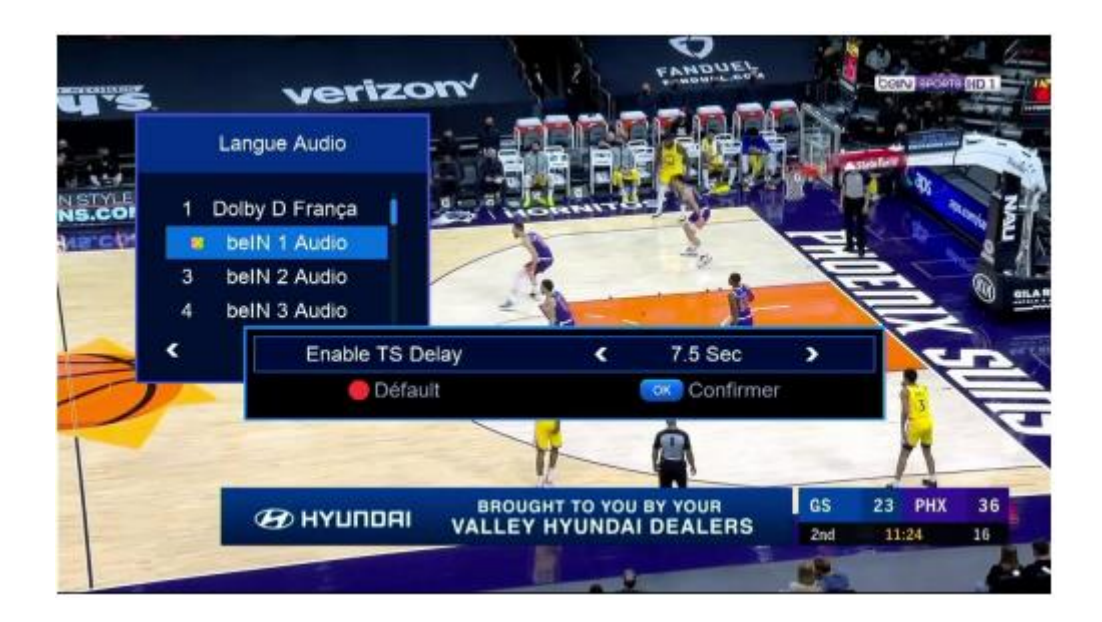

إلى اللقاء في تدوينات أخرى بإدن الله